# **NV**Energy **HOW TO GUIDE**

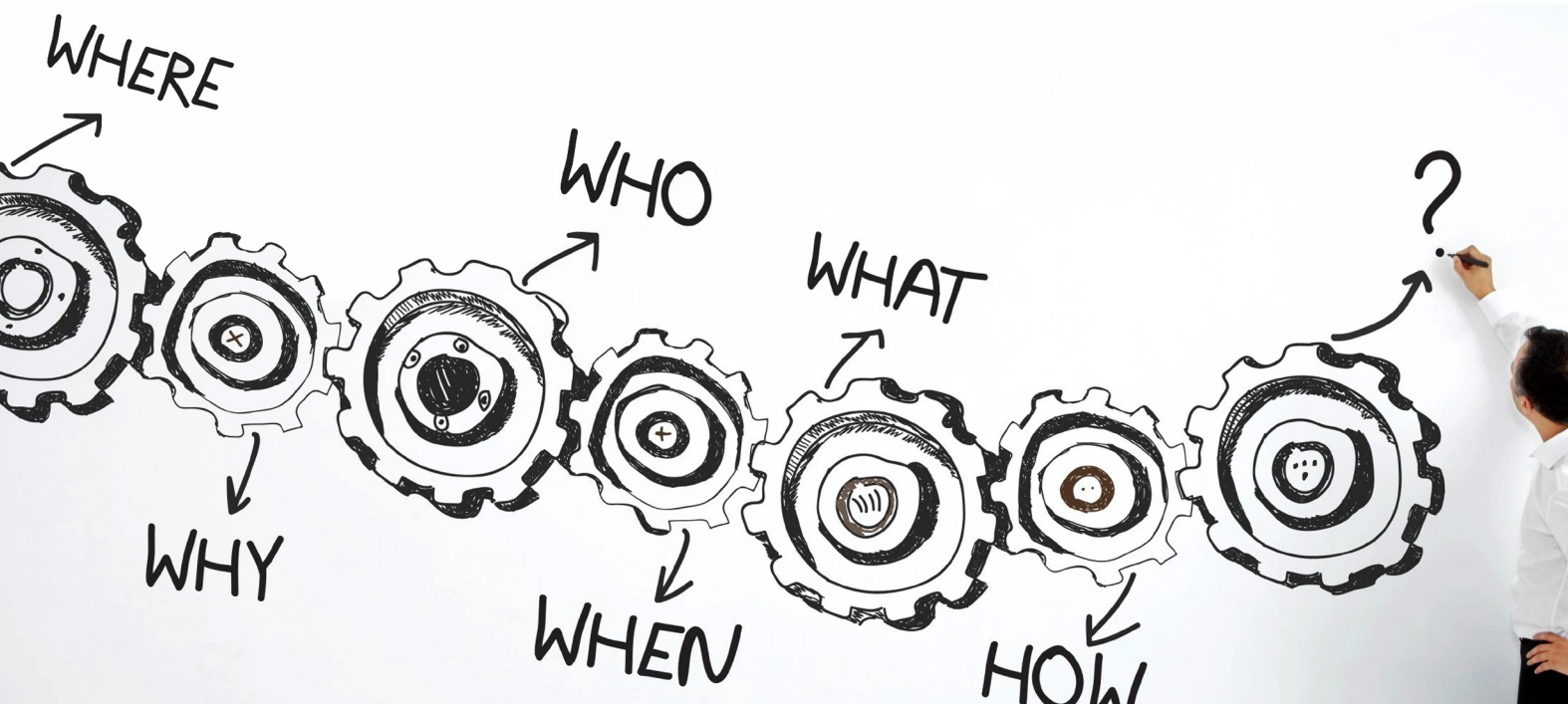

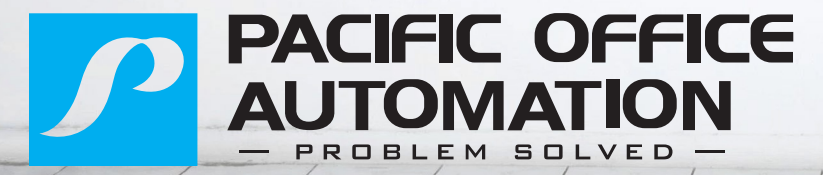

CONNECT HELP DESK WEBSITE: VIRDP.ZENDESK.COM 14747 Greenbrier Parkway | Beaverton, OR 97006

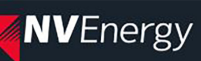

By using this site you agree to the following terms:

Job completion dates and times are not guaranteed and may vary due to new graphics, vendor turn around or jobs pending in Copy Center. Please call Reprographics for assistance 2-2777. Thank you.

| Email or Username |                   |
|-------------------|-------------------|
| Email or Username |                   |
| Password          |                   |
| Password          |                   |
| LOGIN             |                   |
| Reset password    | Create an account |

# LOGGING IN

| Email or Username |                   |
|-------------------|-------------------|
| Email or Username |                   |
| Password          |                   |
| Password          |                   |
| LOGIN             |                   |
| Reset password    | Create an account |

Enter in your username and password into the corresponding fields. Once you have logged in, the site will load into the categories and products page so you can start placing your order.

# **CREATE AN ACCOUNT**

First-time user? Click on **Create an account** link at the bottom right corner of the white box. This will take you to the **Create Account** screen.

## LOG IN PROBLEMS?

If you are having problems logging in, please contact Branson Brewster or Jim Snipes for help.

# USERNAME

If the **Username** field is left blank, your email address will be set as your username.

#### Create an Account

| Please use company                                                           | email for registration.                           |
|------------------------------------------------------------------------------|---------------------------------------------------|
| Please fill out the information below and click the "Create Account" button. |                                                   |
| General Information<br>First Name *                                          | Phone *                                           |
| Middle Name                                                                  | Cell Phone                                        |
| Last Name *                                                                  | Fax                                               |
| Email *                                                                      | Time Zones (UTC-08:00) Pacific Time (US & Canada) |
| Username                                                                     | Website                                           |
| Title                                                                        |                                                   |
| Default Location                                                             |                                                   |
| Password                                                                     |                                                   |
| Password *                                                                   | Confirm Password *                                |
| AELGG                                                                        |                                                   |
| Type the code 2                                                              |                                                   |
| * indicates required fields                                                  | CREATE ACCOUNT                                    |

# **GENERAL INFORMATION & PASSWORD**

Fill out all of the required fields marked with an asterisks \*—*First Name, Last Name, Email, Phone, Password* and *Confirm Password*—and any optional fields.

Once filled out, click on Create Account.

| Email or Username |                   |
|-------------------|-------------------|
| Email or Username |                   |
| Password          |                   |
| Password          |                   |
| LOGIN             |                   |
| Reset password    | Create an account |

To reset your password, click on the **Reset password** link on the bottom left corner of the white box. This will take you to the screen below where you will need to enter your email address. A new password will be genereated and sent to the email you've enter.

| Welcome Visitor                                                                                            |                                                                                                    | Create an account Login      |
|----------------------------------------------------------------------------------------------------|----------------------------------------------------------------------------------------------------|------------------------------|
|                                                                                                    |                                                                                                    | 📜 0 items                    |
| HOME                                                                                                    |                                                                                                    |                              |
| Password Reset                                                                                             |                                                                                                    |                              |
| To reset your password, please enter your email add<br>email. Please check your spam folder if the message | ress below and click the "Reset Password" button. A new password will be go<br>is not received within 30 minutes. | enerated and sent to you via |
| Email *                                                                                                    |                                                                                                    |                              |
| RESET PASSWORD                                                                                             |                                                                                                    |                              |
| ABOUT US                                                                                                   | QUICK LINKS                                                                                                    |                              |
| CONTACT: Reprographic's Team Members   Tel: (702) 402-                                                     | 2777 > Site Map                                                                                                   |                              |
|                                                                                                    | NVEnergy                                                                                                    |                              |
|                                                                                                    |                                                                                                    | Site Map                     |

# **MISSING EMAIL**

If you do not receive an email to reset your password within 30 minutes, check your spam folder. Once you have logged in, you will see all of the available products/categories for you to order from.

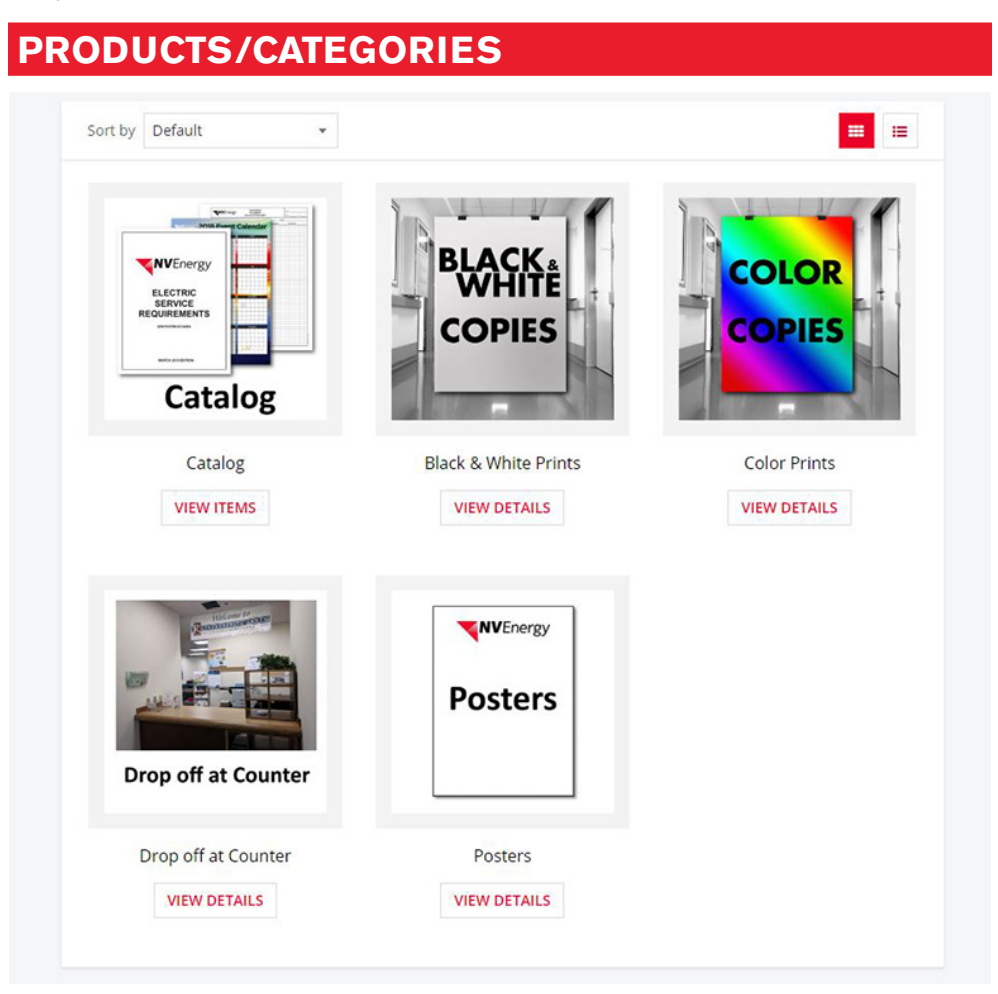

Select the product/category by clicking on the icon/photo or the **View Details/ View Items** button. *If you hover over the photo of the product after clicking on it, a magnifying glass icon and "Click to zoom" will appear so you can open a magnified image of the product. Click on the image again to go back to normal view.* 

Enter in, and/or select, all pertinent information for the order within the **Pricing Cal**culator (example to right) then click **Add to Cart** to add the product. After clicking on **Add to Cart**, you will be redirected to the **Shopping Cart** where you have the option to **Continue Shopping** or **Proceed to Checkout** (screenshot below).

| hipping Address                                        | Shipping options                           |               |        | ORDER SUMMARY                                                                                  |                                      |
|--------------------------------------------------------|--------------------------------------------|---------------|--------|------------------------------------------------------------------------------------------------|--------------------------------------|
| NV Energy<br>6226 W Sahara Ave.<br>Las Vegas, NV 89146 | Interoffice Mail \$0.00                    |               | *      | 1 product shipping to 1 location<br>Items:<br>Shipping:<br>Total Before Tax:<br>Estimated Tax: | \$0.00<br>\$0.00<br>\$0.00<br>\$0.00 |
|                                                        | #98-3086 Energy Efficiency<br>Conservation | 1             | \$0.00 | Order Total:<br>CONTINUE SHOPPI<br>PROCEED TO CHECK                                            | \$0.00<br>ING<br>COUT                |
|                                                        | DUPLICATE SAVE F                           | OR LATER EDIT | REMOVE |                                                                                                |                                      |

#### PRICING CALCULATOR EXAMPLES

| þ                                                                                                    |                                                          |
|----------------------------------------------------------------------------------------------------|----------------------------------------------------------|
| Number of Originals (count sided copies)                                                                                                    | each side on two                                         |
| 1                                                                                                    |                                                          |
| Do you want your copies to<br>two-sided?                                                                                                    | be one-sided or                                          |
| 1                                                                                                    |                                                          |
| Do you want your copies to uncollated?                                                                                                    | be collated or                                           |
| (Please Select)                                                                                                    |                                                          |
| Please select your paper size                                                                                                    | 2:                                                       |
| (Please Select)                                                                                                    |                                                          |
| Please select your paper we                                                                                                    | ight and color:                                          |
| (Please Select)                                                                                                    |                                                          |
| Please select your bindery o<br>applicable):                                                                                                    | ption (if                                                |
| No Binding                                                                                                    |                                                          |
| Please select your finishing o<br>applicable):                                                                                                    | option (if                                               |
|                                                                                                    |                                                          |
| No Finishing                                                                                                    |                                                          |
| No Finishing Price                                                                                                    | \$0.0                                                    |
| No Finishing<br>Price<br>File Upload                                                                                                    | \$0.0                                                    |
| No Finishing<br>Price<br>File Upload<br>At least one upload Is require                                                                                    | <b>\$0.0</b> (                                           |
| No Finishing<br>Price<br>File Upload<br>At least one upload is require<br>Upload 1                                                                        | \$0.00                                                   |
| No Finishing<br>Price<br>File Upload<br>At least one upload Is require<br>Upload 1                                                                        | select                                                   |
| No Finishing<br>Price<br>File Upload<br>At least one upload is require<br>Upload 1                                                                        | \$0.00                                                   |
| No Finishing<br>Price<br>File Upload<br>At least one upload is require<br>Upload 1<br>Upload 2                                                            | select<br>select                                         |
| No Finishing<br>Price<br>File Upload<br>At least one upload Is require<br>upload 1<br>Upload 2<br>Upload 3                                                | select<br>select                                         |
| No Finishing<br>Price<br>File Upload<br>At least one upload is require<br>Upload 1<br>Upload 2                                                            | select<br>select                                         |
| No Finishing<br>Price<br>File Upload<br>At least one upload is require<br>Upload 1<br>Upload 2<br>Upload 3<br>Upload 4                                    | select<br>select                                         |
| No Finishing<br>Price<br>File Upload<br>At least one upload is require<br>Upload 1<br>Upload 2<br>Upload 3<br>Upload 4                                    | select<br>select<br>select                               |
| No Finishing<br>Price<br>File Upload<br>At least one upload is require<br>Upload 1<br>Upload 2<br>Upload 3<br>Upload 4<br>Upload 5                        | select<br>select<br>select<br>select                     |
| No Finishing<br>Price<br>File Upload<br>At least one upload is require<br>Upload 1<br>Upload 2<br>Upload 3<br>Upload 4<br>Upload 5                        | select<br>select<br>select                               |
| No Finishing<br>Price<br>File Upload<br>At least one upload Is require<br>Upload 1<br>Upload 2<br>Upload 3<br>Upload 4<br>Upload 5<br>Additional Instruct | select<br>select<br>select<br>select<br>select           |
| No Finishing<br>Price<br>File Upload<br>At least one upload is require<br>Upload 1<br>Upload 2<br>Upload 3<br>Upload 4<br>Upload 5<br>Additional Instruct | select<br>select<br>select<br>select<br>select<br>select |
| No Finishing<br>Price<br>File Upload<br>At least one upload is require<br>Upload 1<br>Upload 2<br>Upload 3<br>Upload 5<br>Additional Instruct             | select<br>select<br>select<br>select<br>select<br>select |

#### SHOPPING CART ITEMS

DUPLICATE SAVE FOR LATER EDIT REMOVE

There are four buttons that are located on your item line in your shopping cart that allow you to **Duplicate**, **Save for Later**, **Edit**, and **Remove** the product. Prior to continuing, make sure to type in your Accounting String and any additional comments into the corresponding fields. Once you have finalized your shopping cart, click **Submit** to finish the order and send it in. You will receive a confirmation email with your order details.

| C | hec | ko | ut |
|---|-----|----|----|
| _ |     |    |    |

| PLEASE PRO                                    | VIDE ALL 6 ACC       | OUNTING CODES          | TO COMPLETE ORDER.                                      |                  |
|-----------------------------------------------|----------------------|------------------------|---------------------------------------------------------|------------------|
| COMPLETION DATES                              | AND TIMES ARE NOT AI | WAYS GUARANTEED AND MA | Y VARY. CALL 2-2777 FOR ASSISTANCE.                     |                  |
| Accounting String: (ex. D111 210 NPC1 A258 70 | C408): *             |                        | ORDER SUMMARY                                           |                  |
| Comments or other information about this ord  | ler (optional)       |                        | 1 product shipping to 1 location<br>Items:<br>Shipping: | \$0.00<br>\$0.00 |
|                                               |                      |                        | Total Before Tax:<br>Estimated Tax:                     | \$0.00<br>\$0.00 |
|                                               |                      |                        | Order Total:                                            | \$0.00           |
|                                               |                      |                        | EDIT QUANTITIES OR SHIPPIN                              | IG OPTIONS.      |
| Payment Method                                |                      |                        | SUBMIT                                                  | Θ                |
| Submit                                        |                      |                        | · -                                                     |                  |
| Order Item Summany                            |                      |                        |                                                         |                  |
| order item summary                            |                      |                        |                                                         |                  |
| (1) Item Shipping To NV Energy                |                      |                        |                                                         |                  |
| Description                                   | Quantity             | Price                  |                                                         |                  |
|                                               |                      |                        |                                                         |                  |

If you would like to add another product, click **Continue Shopping** prior to clicking **Proceed to Checkout** and it will redirect you back to the categories page where you can add more products to your order.

#### My Account Order History Saved Logout

By clicking on **My Account** in the upper menu bar to the right of **History**, you can change your profile and login information.

#### SETTINGS

**MY ACCOUNT** 

| First Name *     | Phone                                  |
|------------------|----------------------------------------|
|                  |                                        |
| Middle Name      | Cell Phone                             |
|                  |                                        |
| .ast Name *      | Fax                                    |
| mail *           | Time Zones                             |
|                  | (UTC-08:00) Pacific Time (US & Canada) |
| Jsername         | Website                                |
|                  |                                        |
| Title            | Department                             |
| Default Leastion |                                        |
| Please Select    | <b>v</b>                               |
|                  |                                        |

Fill out any information you would like to have tied to your profile including all of the \*required fields. Click **Update** to change your profile.

# PASSWORD

| Profile Password Locations  |                    |  |
|-----------------------------|--------------------|--|
| Current Password *          |                    |  |
| New Password *              | Confirm Password * |  |
| * indicates required fields |                    |  |

Click on the **Password** tab to change your existing password. Make sure to type into every \*required field before clicking **Update Password**.